# IT KOMPAS ... bezpečně mořem informací ... s námi se neztratíte

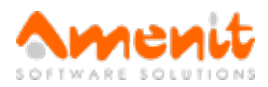

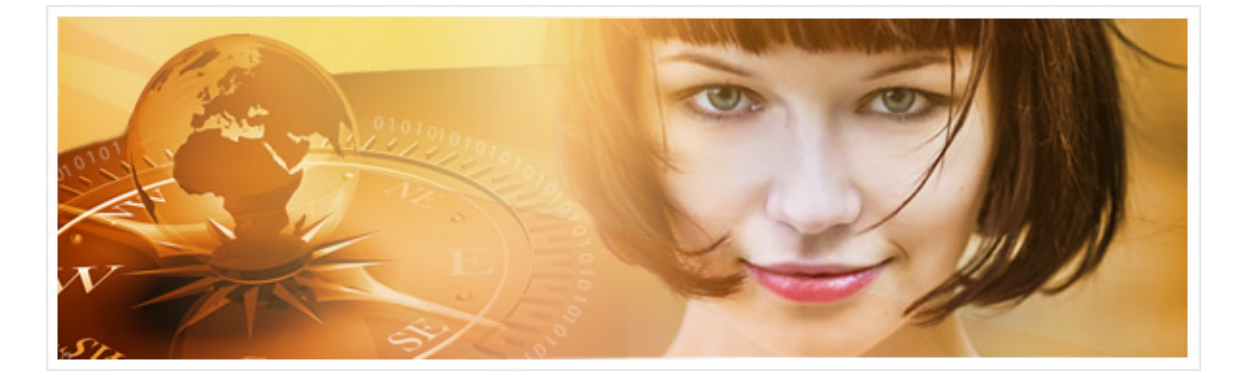

## V 83. čísle IT Kompasu jsme pro Vás připravili:

Vybrané aktuality ze světa IT Tipy — Triky Soutěž Vtip pro dobrou náladu

## Vybíráme zajímavé aktuality:

#### Pozor na podvodnou SMS "od České pošty"!

Uživatelé telefonů s Androidem mohou obdržet podvodnou SMS, která se tváří jako zpráva od České pošty, která vyzývá ke stažení aplikace "Pošta online". Odkaz pochopitelně vede na podvodné webové stránky. Více...

#### Zákeřný ransomware: Platit výkupné, nebo ne?

Přijdete domů, uvaříte si kávu nebo něco na zub a těšíte se, že se na počítači podíváte na dobrý film, zahrajete hru nebo jen tak prošmejdíte internet. Místo známého pozadí plochy počítače na vás ale kouká podezřele vypadající obrazovka s varovným textem. Více...

Více aktualit naleznete na www.AntiviroveCentrum.cz nebo na Facebooku.

## Tipy a triky

#### Jak ve Windows 10 zakázat automatickou instalaci aplikací z Windows Store?

V předchozím Kompasu jsme se bavili o tom, jak odinstalovat "dlaždicové" aplikace, které se do Windows 10 dostaly bez vědomí uživatele, například při instalaci Anniversary Update, čímž se Microsoft snaží propagovat svůj obchod Windows Store. Pokud chcete automatické instalaci aplikací v budoucnu zabránit, můžete jednoduše upravit registry.

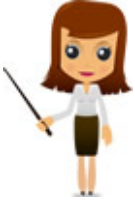

Nejprve otevřete editor registru - po stisku kombinace kláves Win + R do příkazového řádku zadejte příkaz regedit a stiskněte Enter.

Otevře se okno editorů registrů. V okně se ve stromu vlevo proklikejte ke klíči:

HKEY\_CURRENT\_USER\Software\Microsoft\Windows\CurrentVersion\ContentDeliveryManager. V pravé části okna pak najděte položku Silent Installed Apps Enabled. Pokud položku najdete, nastavte po dvojkliku na ni hodnotu 0. Pokud položku neobjevíte, bude potřeba ji vytvořit - v pravé části okna klikněte pomocí pravého tlačítka na myši někam do bílé plochy a v kontextovém menu vyberte Nový->Hodnota DWORD (32bit). Novou hodnotu pojmenujte SilentInstalledAppsEnabled a uložte ji. Pak položku rozklikněte a nastavte Údaj hodnoty na 0 (nula). Nastavení potvrď te kliknutím na OK a pak okno editoru registrů zavřete. Následně stačí počítač restartovat, aby se nové nastavení "načetlo". Windows pak nebudou "svoje aplikace" instalovat automaticky bez Vašeho vědomí - instalaci bude potřeba odsouhlasit.

#### Jak zakázat automatický restart po aktualizaci Windows?

Druhý dnešní tip se týká též úpravy registrů. Ve standardním nastavení Windows 10 se po dokončení instalace aktualizací počítač automaticky restartuje "mimo dobu aktivního používání". Je sice moc fajn, že Microsoft bere na uživatele ohled a nerestartuje mu počítač takříkajíc pod rukama, nicméně v mnoha případech není žádoucí automatický restart ani v nočních hodinách. Už třeba proto, že si v noci stahujete něco důležitého z internetu :)). Postupem stejným jako v bodě prvním otevřete editor registrů.

V něm pak v levé části okna ve stromu najděte položku:

HKEY\_LOCAL\_MACHINE\SOFTWARE\Policies\Microsoft\Windows\WindowsUpdate\AU. Pokud položky **WindowsUpdate** nebo **AU** neexistují (pokud neexistuje první, nemůže logicky existovat druhá položka), bude potřeba obě položky vytvořit. Nejprve vytvoříme položku WindowsUpdate - ve stromu klikněte pomocí pravého tlačítka na myši na položku Windows a v kontextovém menu vyberte příkaz **Nový->Klíč**. Nový klíč pojmenujte **WindowsUpdate**. Podobně vytvoříte i klíč AU - klikněte pomocí pravého tlačítka na myši na hodnotu WindowsUpdate a zvolte **Nový->Klíč**. Nový klíč pojmenujete **AU**. Jakmile máte odpovídající klíče vytvořeny, je potřeba vytvořit novou hodnotu v klíči AU. Vlevo ve stromu označte klíč AU a pak klikněte pomocí pravého tlačítka na myši někam do bílé plochy v pravé části okna. V kontextovém menu vyberete **Nový->Hodnota DWORD (32bit)** a pojmenujte ji **NoAutoRebootWithLoggedOnUsers**. Novou položku uložte kliknutím na OK, pak ji dvojklikem otevřete a nastavte údaj hodnoty na 1. Pak nastavení uložte a zavřete okno editoru registrů.

### Soutěž

#### Vyhodnocení minulé soutěže:

Na otázku z minulého vydání elektronického magazínu IT Kompas odpověděl správně a z mnoha správných odpovědí byl vylosován pan Vodák z Ostravy, kterému tímto gratulujeme k výhře softwaru AVG PC TuneUp pro 1 PC na rok zdarma.

Otázka zněla:

Co znamená v oblasti internetové stránky pojem "Tag"?

Správná odpověď měla být:

Tag znamená v angličtině "štítek", "nálepka" či "označení". Toto slovo má v internetovém kontextu v podstatě dva možné významy:

 Tag - štítek, který takzvaně "otagovává" nějaký internetový obsah. Například článek v blogu může mít několik tagů, podle toho, o čem pojednává. Tímto způsobem se obsah kategorizuje a články se stejným tagem budou pravděpodobně pojednávat o stejném tématu. V podobném duchu se používá slovo tag na Facebooku, kde je možné označit konkrétní lidi na Facebooku. Toto označení se označuje jako "tagování".
HTML Tag - jedná se o prvek ve značkovacím jazyce HTML.

#### Nová otázka:

Co znamená v oblasti internetové stránky pojem "Vlog"?

Ze správných odpovědí vylosujeme výherce, který od nás získá software <u>Bitdefender Internet Security</u> 1 PC na rok zdarma.

Odpovědi pište do 10. 2. 2017 na e-mail amenit@amenit.cz.

Správnou odpověď a výherce uveřejníme v příštím čísle. **Pokud se chcete co nejdříve dozvědět, zda jste vyhráli**, staňte se našimi přáteli na Facebooku. Tam se informace o výherci objeví jako první.

## Vtip pro dobrou náladu

Dědeček se rozhodl zhubnout a začal cvičit. Upažit, připažit, upažit... Po půl hodině se ho babička ptá: "Tak co, kolik jsi už shodil?" "Dvě vázy."

Vydání IT Kompasu od 1. čísla naleznete zde.

Amenit s.r.o.

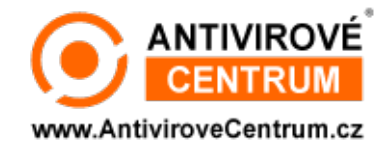

Nechcete-li již nikdy dostávat e-maily tohoto typu, klikněte na odkaz pro odhlášení ze seznamu příjemců.